# 6.1 ディスカバリサービスの使い方

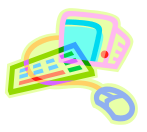

### <文献検索とデータベース>

- 図書館には、多種多様な資料が所蔵されており、目的に応じて使い分ける必要があります。また、インターネット 上にもさまざまな情報が散在しています。こうした膨大な情報を整理し、効率よくアクセスできるツールがデータ ベースです。
- ディスカバリサービスを使うことで、個々のデータベース上の文献・情報や、オープンアクセスの資料・情報を一 括で検索することができます。

※ オープンアクセスとは?
学術研究成果を誰もが無料でオンラインで利用できるようにすること、またその理念。
図書館情報学用語辞典 第4版,
JapanKnowledge, http://japanknowledge.com, (参照 2017-08-04)

# <ディスカバリサービスとは?>

- ディスカバリサービスでは、図書館の所蔵資料だけでなく、契約データベースやオープンアクセスの資料など、図書・論文・電子資料と、資料形態を問わずにまとめて検索することができます。
- "ディスカバリ"とあるように、様々な資料・データの発見を促す資料検索ツールです。

# <どこから使える?>

学術情報センター URL:<u>https://lsic.nagoya-wu.ac.jp/</u>

> 図書館資料を探す >「Discovery Service(まとめて検索)の検索 BOX

- 上記サイトにアクセスします。
- 学内にあるパソコンなら、どこからでも使えます。
- OpenAthens で学外から利用することもできます。 参照)6.12 学外からのデータベース利用方法

### <どうやって探す?>

- 1. 検索画面で条件を指定します
- ① 検索ボックスにキーワードを入力します。
- 条件を指定したら、検索ボタンをクリックして検索します。

| テーマから探す       | データペース       | いポシトリ                        |
|---------------|--------------|------------------------------|
| Q             | カテゴリルネ       | PRIME :                      |
| $\overline{}$ |              |                              |
|               |              |                              |
| 68,221        |              |                              |
|               | 9-70587<br>Q | F-マから成す データペース<br>Q、 カテニゴリ味素 |

#### 2. 検索結果一覧を表示します

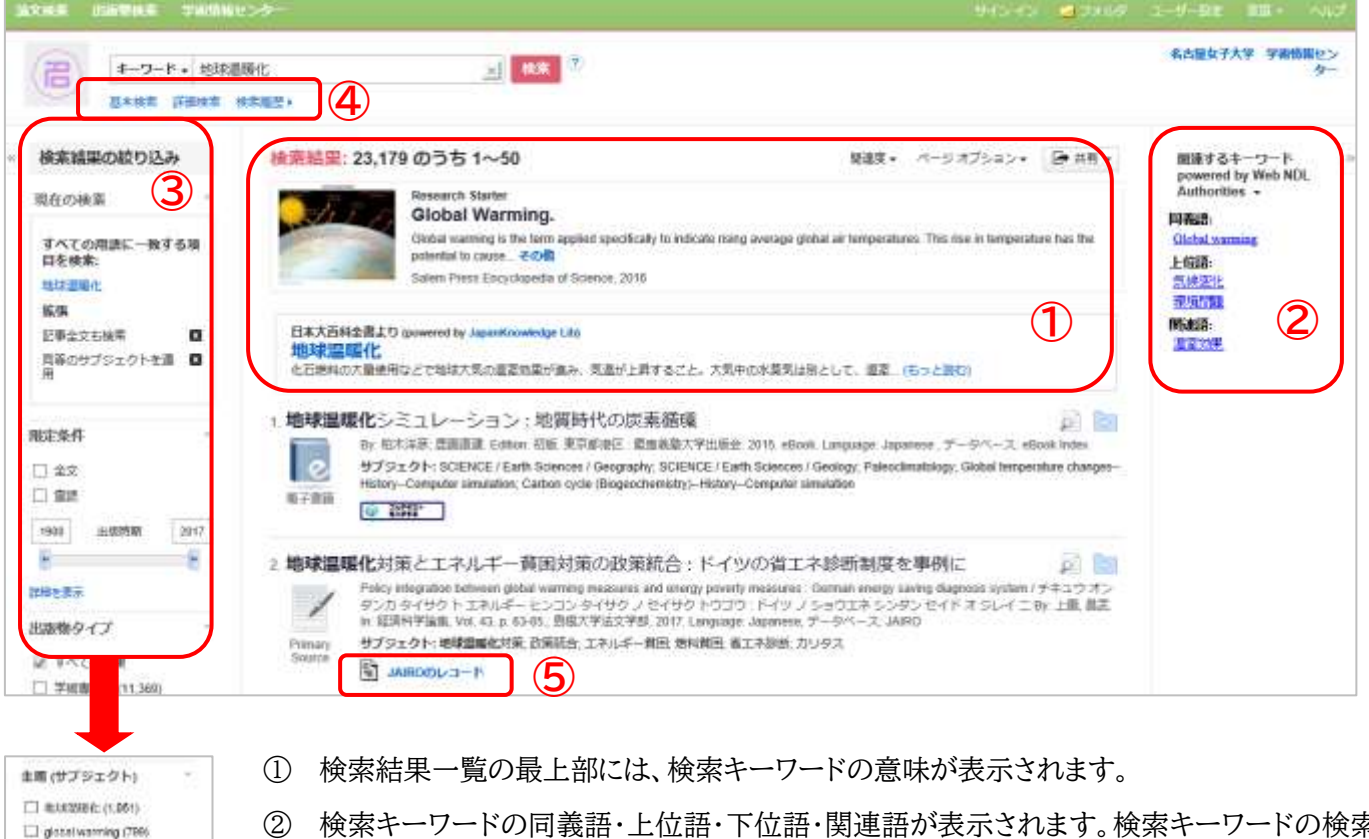

- ② 検索キーワードの同義語・上位語・下位語・関連語が表示されます。検索キーワードの検索の 幅を広げたり、狭めたりと、検索キーワードの見直しの参考になります。
- ③ 左側では、現在の検索条件を確認するとともに、出版時期・出版物タイプ・主題(サブジェクト)・出版社・出版物名・言語・提供リソースで絞り込み検索をすることができます。絞り込みたい項目の左横にあるチェックボックスにチェックを入れてください。
- ④ "詳細検索"からは、詳細検索画面により細かな条件での検索可能です。"検索履歴"からは 検索式の履歴が確認できます。
- ⑤ 全文公開、書誌情報などのリンク先が表示されます。
- 3. 検索結果詳細を表示します

Image (330)
Image (218)

(157)
(157)
(136)

#ポリソース一覧 ぼ まべたのプロバイダ

Nikkui SP (2,847)
J-STAGE (2,480)

目前を含い

□ Japanese Periodical Index 相互加手術 (1,204) □ NDL-0(FAC (2,827)

 National Diet Library Digital Collections (1.840)

计数无机力

検索結果一覧のタイトルをクリックすると、詳細情報が表示されます。タイトル・著者・主題(サブジェクト)など、その文献に関する詳細な情報を確認することができます。

| (信) #-#-#++ ######    | 0 }                                                      | 21 44 7                                                                                                    | ANDIANO TANDA                     |
|-----------------------|----------------------------------------------------------|----------------------------------------------------------------------------------------------------|-----------------------------------|
| 10446 12M6 443        | 12                                                       |                                                                                                    |                                   |
|                       |                                                          | E + a calara +                                                                                                    | * =                               |
|                       | 地球環境化対策<br>Policy Integratio<br>German energy<br>ティングショウ | シュネルギー 愛知可意の故事説合: ドインの有エネ影劇制度を単約:<br>as before global warming measures and energy poverty measures )<br>20 B g (rep b + エネルギー モンコンタイテカ アセイワクトウゴ(フエネシンダンセイト オンレイニ                                                                                                    | 2 - 100<br>- 2 - 100<br>- 2 - 100 |
| MALL MANA             | **                                                       | 24.44                                                                                                    | W. Mileren                        |
| 1000 Col # 81 88. (2) |                                                          | WATTING, IN IL, BALM                                                                                                    | 18 mm                             |
|                       | 201208                                                   | ##+学21-学# 340                                                                                                    | 10.94                             |
|                       | .081                                                     | ant                                                                                                    |                                   |
|                       | V/əröra <b>na</b>                                        | endiament/SE<br>2010-0-488<br>2010-0-488<br>#22499<br>#22499                                                                                                    | 10-10-10<br>10-10-10<br>10-10-10  |
|                       | RMS-CD                                                   | Ordertmonte Bullete Parer                                                                                                    |                                   |
|                       | 10                                                       | THEORY .                                                                                                    | 1 (3)                             |
|                       | 11/06                                                    | 0007700                                                                                                    |                                   |
|                       | PORKING                                                  | and the state (The second second se |                                   |
|                       | Patrix                                                   | BR/FULTHEREN                                                                                                    |                                   |
|                       | 8884                                                     | - emiliary (01-11, 0001-400) 2                                                                                                    |                                   |
|                       | 8-45-2                                                   | (Josefus)                                                                                                    |                                   |

- "書誌レコード""HTML 全文""PDF 全文" など、表示方法を切り替えることができます。 フルテキスト取得先へのリンクが表示される場 合もあります。
- ② SmartText 検索からは、表示している文献 と関連度の高い文献情報を検索できます。
- ③ 表示している文献情報について、印刷・電子 メール・保存・引用・エクスポートなどをするこ とができます。